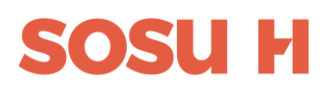

# Trin for trin veiledning til ansøgninger SSH EUV1 på www.optagelse.dk

1

### 1) Gå ind på www.optagelse.dk

## 2) Erhvervsuddannelser og ungdomsuddannelser

#### Optagelse 🔁 dk

Ansv Barne-Styrels

#### agelse.dk forside Om Optagelse.dk

#### 💼 Søg ungdomsuddannelse eller 10. klasse 🛛

Her kan du søge en erhvervsuddannelse, en gymnasial uddannelse eller en anden aktivitet, som du skal i gang med efter skolen.

Det er også her, du kan søge en erhvervsuddannelse for voksne (euv), hvis du er over 25 år. 🔢 Søg videregående uddannelse

Videregående uddannelser er bacheloruddannelser, professionsbacheloruddannelser, erhvervsakademiuddannelser, kunstneriske uddannelser eller maritime uddannelser. Du kan både søge dansksprogede og engelsksprogede uddannelser. In this area you can only apply for I programmes taught in English: bac programmes, professional bachelo academy profession programmes.

| lig myndighed Hjælpende links |                                                                             | Support        |                   | eVejledning |         |
|-------------------------------|-----------------------------------------------------------------------------|----------------|-------------------|-------------|---------|
| og Undervisningsministeriet   | Hjælp til Optagelse.dk                                                      | Man tors.      | 8-16              | Man tors.   | 9-21    |
| en for it og Læring           | Tilgengelighedserklæring<br>Brun af computer, hvor andre har adment         | Fredag         | 8 - 14<br>Luikker | Fredag      | 9-16    |
|                               | Privatiivspolitik ved brug af Optagelse.dk                                  | Søndag         | Lukket            | Séndag      | 12 - 16 |
|                               | Brug af personoplysninger ved ansøgning til ungdomsuddannelserne (pdf)      |                |                   |             |         |
|                               | Brug af personophysninger ved søgning til de videregående uddannelser (pdf) | Skriv til supp | orten             | eVejledning | 07      |
|                               |                                                                             |                |                   |             |         |

#### 3) Log ind med Mitld

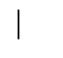

Optagelse 🔁 dk

#### Søg ungdomsuødannelse eller 10. klasse

Her kan du søge en erhvervsuddannelse, en gymnasial uddannelse eller en anden aktivitet, som du skal i gang med ef Det er også her, du kan søge en erhvervsuddannelse for voksne (euv), hvis du er over 25 år. Og her du underskriver di

#### Log på med MitID/NemID

#### Har du ikke MitID eller NemID?

Når du logger på Optagelse.dk, henter vi dine personlige oplysninger. Vi henter blandt andet dit personnummer, din adresse og dine karakterer. Læs mere om brug af personoplysninger.

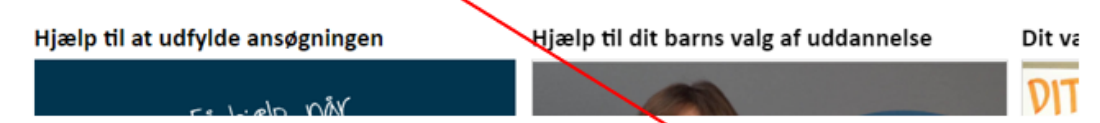

Hvis du **ikke** har <u>MitID</u> eller NemID kan du søge ind ved at trykke her. Følge anvisningen og udskrive en kopi af ansøgningen og sende den til os med Sikker Mail eller aflevere den i Åben Vejledning. Så vil vi kunne hente din ansøgning

| 4) Klił                                                           | k på erl                                                | nvervsu                                                                 | ddannelse                                                   |
|-------------------------------------------------------------------|---------------------------------------------------------|-------------------------------------------------------------------------|-------------------------------------------------------------|
| W OF MOELSELDA                                                    |                                                         |                                                                         | Log at                                                      |
| Søg uddannelse Ansøgninger (0)                                    |                                                         |                                                                         |                                                             |
| Hej Michelle Maria Pohl Niel<br>Vælg den udda                     | en<br>nnelse, du vil sø                                 | ge                                                                      |                                                             |
| Forberedende grunduddau<br>FGU                                    | nnelse                                                  | ]                                                                       |                                                             |
| Gymnasial uddannelse<br>stx, hhx, htx, hf, internationale gyr     | mnasiale uddannelser, eux                               | ]                                                                       |                                                             |
| Ansvarlig myndighed                                               | Kontakt                                                 | Hjælpende links                                                         | Webtligængelighed og cookles                                |
| BORNE OG<br>UNDERNINNINGSMINISTERET<br>STYRELSEN FOR IT OG LÆRING | Skriv til supporten 12<br>Få support: (+45) 70 21 21 51 | Sådan udfylder du din ansøgning [2]<br>Brug af computer, hvor andre har | Tilgængelighedserklæring 🗹<br>Privatlivspolitik (cookies) 🗗 |

Brug af personoplysninger

## 5) Vælge Social- og sundhedshjælper.

#### Vælg erhvervsuddannelse

social- og sundhedshjælper

Social- og sundhedshjælper

>

6) Gå ind på <u>www.sosuh.dk info om EUV1 SSH</u> og se hvilken adresser der udbydes på samt hvornår der er ansøgningsfrist og uddannelsesstart.

#### 7) Vælge den adresse du gerne vil gå på.

| <b>SOSU H København</b><br>Skelbækgade 1, 1717 København V | > | <b>SOSU H Brøndby</b><br>Brøndby Møllevej 4, 2605 Brøndby | > |
|------------------------------------------------------------|---|-----------------------------------------------------------|---|
| SOSU H Hillerød<br>Milnersvej 40, 3400 Hillerød            | > | SOSU H Gladsaxe<br>Buddinge Hovedgade 81, 2860 Søborg     | > |

8) Der udbydes flere studiestart til SSH. Nogle med Grundforløb 2 og EUV1 SSH uden grundforløb 2 og oplæring.

Så være opmærksom på at vælge den studiestartsdato der gælder for EUV1 SSH.

9) Du kan vedhæfte billeder og PDF filer af dine uddannelsesbeviser.

| 1. Beviser                            | SOSU H KØBENHAVN - STUDIESTART (                                                                                           | 03.05.2022                                                                                                    |                               |  |
|---------------------------------------|----------------------------------------------------------------------------------------------------|----------------------------------------------------------------------------------------------------|-------------------------------|--|
| 2. Bilag                              | Beviser                                                                                                    |                                                                                                    |                               |  |
|                                       | -<br>Skolen skal vide, om du opfylder adg<br>bevis fra 9. eller 10. klasse. Hvis du l<br>matematik-prøvebevis, kan du også | gangskravet på uddannelsen. Derfor skal de b<br>har et eksamensbevis fra gymnasiet, eller et c<br>tilføje det. | ruge dit<br>lansk og          |  |
|                                       | Vi har ikke dine beviser, derfor skal du selv tilføje dem.                                                                 |                                                                                                    |                               |  |
|                                       | Du kan fortsætte uden at tilføje beviser.                                                                                  |                                                                                                    |                               |  |
|                                       | Tilføj dine beviser                                                                                                    |                                                                                                    |                               |  |
|                                       | Vælg en fil                                                                                                    |                                                                                                    |                               |  |
|                                       | Forrige                                                                                                    |                                                                                                    |                               |  |
| Ansvarlig myndighed                   | Kontakt                                                                                                    | Hjælpende links                                                                                                | Webtilgængelighed og cookies  |  |
| BØRNE- OG<br>UNDERVISNINGSMINISTERIET | Skriv til supporten 🛙                                                                                                    | Sådan udfylder du din ansøgning 🛙                                                                              | Tilgængelighedserklæring 🛛    |  |
| STYRELSEN FOR IT OG LÆRING            | Få support: (+45) 70 21 21 51                                                                                              | Brug af computer, hvor andre har<br>adgang 🛛                                                                   | Privatlivspolitik (cookies) 🛛 |  |
|                                       |                                                                                                    | <u>Brug af personoplysninger</u>                                                                               |                               |  |

Klik på Næste når du er færdig med at vedhæfte alle dine uddannelsesbeviser.

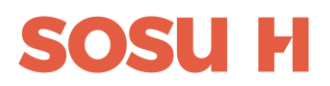

10) Du kan nu vedhæfte billeder og PDF filer af dit CV, opholdstilladelse, arbejdstidsopgørelser eller andre dokumenter der relevant for din ansøgning

| 2. Bilag            | Bilag<br>Her kan du tilføje bilag. Du skal kun t                  | 13.05.2022<br>ilføje bilag, som er nødvendige for din ansøgr                                         | ling.                                                                                       |
|---------------------|-------------------------------------------------------------------|----------------------------------------------------------------------------------------------------|---------------------------------------------------------------------------------------------|
|                     | Tilføj dine bilag<br>Vælg en fil                                  |                                                                                                    |                                                                                             |
|                     | Forrige Næste                                                     |                                                                                                    |                                                                                             |
|                     |                                                                   |                                                                                                    |                                                                                             |
| unsvarlig myndighed | Kontakt                                                           | Hjælpende links                                                                                      | Webtilgængelighed og cookies                                                                |
| Insvarlig myndighed | Kont kt<br>Skriv til supporten 🛛                                  | Hjælpende links<br>Sådan udfylder du din ansøgning [2]                                               | Webtilgængelighed og cookies<br>Tilgængelighedserklæring 🛛                                  |
| Insvarlig myndighed | Kontokt<br>Skriv til supporten Ø<br>Få support: (+45) 70 21 21 51 | Hjælpende links<br>Sådan udfylder du din ansøgning Ø<br>Brug af computer, hvor andre har<br>adgang Ø | Webtilgængelighed og cookies<br>Tilgængelighedserklæring 🛛<br>Privatlivspolitik (cookies) 🗹 |

Klik på Næste når du er færdig med at vedhæfte alle dine dokumenter.

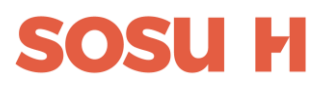

## 11) Du er nu klar til at gå videre. Tryk Gennemfør

#### Ansøgninger

#### 1. prioritet

#### SOSU H København

Skelbækgade 1, 1717 København V

Du søger: Social- og sundhedshjælper, eud

Studiestart 21.03.2024

Ansøgningsfrist 01.02.2024

Ikke gennemført

⊕ Vælg en uddannelse mere

Gennemfør mine ansøgninger

Være opmærksom på, hvis du søger flere uddannelse, så kan uddannelsesinstitutionerne kun se din ansøgning hvis det står som 1. prioritet.

## 12) Skriv din mailadresse og telefonnummer

| 1. Klar til at gennemføre?                                          | Er du klar til at                                      | t sennemføre ansø                                                     | gningen?                                                    |
|---------------------------------------------------------------------|--------------------------------------------------------|-----------------------------------------------------------------------|-------------------------------------------------------------|
| 2. Opsummering                                                      |                                                        | 9                                                                     | 8                                                           |
| 3. Kvittering                                                       | Tjek dine kontaktoplysninge<br>kontakte dig.           | er, føl du gennemfører din an: øgnir                                  | g, så det er muligt at                                      |
|                                                                     | Kontaktoplysninger                                     |                                                                       |                                                             |
|                                                                     | Navn og adresse                                        | Dit navn og adresse                                                   |                                                             |
|                                                                     | Mail                                                   | Indtast ma                                                            | Annuller Gem                                                |
|                                                                     | Mobilnummer                                            |                                                                       | Annuller Gem                                                |
|                                                                     | Forrige                                                |                                                                       |                                                             |
| Ansvarlig myndighed                                                 | Kontakt                                                | Hjælpende links                                                       | Webtilgængelighed og cookies                                |
| BØRNE- OG<br>UNDERVISNINGSMINISTERIET<br>STYRELSEN FOR IT OG LÆRING | Skriv til supporten 🗹<br>Få support: (+45) 70 21 21 51 | Sådan udfylder du din ansøgning 🗗<br>Brug af computer, hvor andre har | Tilgængelighedserklæring 🛿<br>Privatlivspolitik (cookies) 🗗 |

## 13) Du kan nu se en opsummering af din ansøgning

#### Opsummering

Efter du har gennemført din ansøgning, vil du stadig kunne rette de felter der er markeret med Rediger.

| Ansøgnings-id   | 35381                           |
|-----------------|---------------------------------|
|                 |                                 |
| Uddannelse      |                                 |
| Uddannelse      | Social- og sundhedshjælper, eud |
| Uddannelsessted | SOSU H Hillerød                 |
|                 | Milnersvej 40                   |
|                 | 3400 Hillerød                   |
| Studiestart     | 15.03.2023                      |
| Ansøgningsfrist | 08.02.2023                      |
|                 |                                 |

#### Beviser

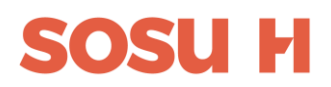

## 14) Klik på Gennemfør for at gå videre til underskrift

|                     |                     |                                        | 10                           | • • • • • • • • • • • • • • • • • • • |
|---------------------|---------------------|----------------------------------------|------------------------------|---------------------------------------|
|                     |                     | 1717 København V                       |                              |                                       |
|                     | Studiestart         | 03.05.2022                             |                              |                                       |
|                     | Ansøgningsfr st     | 07.04.2022                             |                              |                                       |
|                     | Beviser             |                                        |                              |                                       |
|                     | Beviser             | Klik på rediger for at tilføje beviser | Rediger                      |                                       |
|                     | Bilag               |                                        |                              |                                       |
|                     | Bilag               | Klik på rediger for at tilføje bilag   | Rediger                      |                                       |
|                     | Kontaktoplys ninger |                                        |                              |                                       |
|                     | Navn og adresse     | Dit navn, adresse og                   |                              |                                       |
|                     | Mail                | Kontaktopiysninger                     | Rediger                      |                                       |
|                     | Mobilnummer         |                                        | Rediger                      |                                       |
|                     | Forrige Gennemfør   |                                        |                              |                                       |
| Ansvarlig myndighed | Kontakt             | Hjælpende links                        | Webtilgængelighed og cookies |                                       |

#### 15) Underskriv med dit Mitld

| MitID                 | NemID nøglekort | NemID nøgle     |
|-----------------------|-----------------|-----------------|
|                       |                 | Driftstat       |
| Log på hos Optagelse  | Mit 🌲           | Normal d        |
| BRUGER-ID ⑦           |                 | Vil du log      |
| -                     |                 | Logger du       |
|                       |                 | 'NemID n        |
|                       |                 | menuen          |
| FORTSÆT               | $\rightarrow$   | Mere infe       |
| (i) Glemt bruger-ID?  |                 | Cikkoth         |
|                       |                 | - Hiæln t       |
|                       |                 | - Om Nei        |
|                       |                 | - Cookies       |
|                       |                 | - Læs om        |
|                       |                 | Webtilga        |
| _                     |                 | - <u>Tilgæn</u> |
| Husk mig hos Optagels | 3               | Databes         |
| Afbryd Hiælp          |                 | Når du a        |
|                       |                 | dine pers       |
|                       |                 | indsamle        |
|                       |                 | nummer.         |

Vi glæder os til at modtage din ansøgning